# CamTrace

vidéosurveillance

# Récupération des flux vidéos depuis un enregistreur HIKVision (série 7200)

Pré-requis : CT-Server en v8.15.0 (ou supérieure), enregistreur HIKVision (série 7200)

Version du document : v1.0

Date de création du document : 18/11/2021 Date de dernière modification du document : 18/11/2021

Pour tous renseignements complémentaires :

www.camtrace.com

CamTrace SAS - Tous droits réservés - 1 allée de la Venelle, 92150 Suresnes - 01 40 99 94 31

# Table des matières

| 1 | Avant-Propos                                                                          | 3 |
|---|---------------------------------------------------------------------------------------|---|
| 2 | Paramétrage à effectuer sur l'encodeur                                                | 3 |
| 3 | Paramétrage à effectuer sur le CT Server                                              | 5 |
|   | 3.1 Découverte ONVIF de l'enregistreur HIKvision                                      | 5 |
|   | 3.2 Suppression du Code Vue sur l'enregistreur et dupplication de la caméra virtuelle | 5 |
|   | 3.3 Modification de la qualité de flux                                                | 6 |
|   | 3.4 Activation du PTZ.                                                                | 8 |

# **1** Avant-Propos

Le but de ce document est de décrire la récupération des flux vidéos depuis un enregistreur HIKVision. Nous prenons en exemple, dans ce document, un enregistreur HIKVision de modèle "DS-7208HUHI-K2/P".

# 2 Paramétrage à effectuer sur l'encodeur

Il faut se connecter à l'interface web d'administration de l'encodeur HIKVision, puis activer les voies vidéos dans le menu 'Configuration', 'Système', 'Gestion de caméra' (voir capture ci-dessous) :

| HII | VISION                   | Vue en direct | Lecture        | Image                   | Configuration                   | 👤 admin  | G+ □ | éconnexion |   |
|-----|--------------------------|---------------|----------------|-------------------------|---------------------------------|----------|------|------------|---|
| ç   | Local                    | Caméra analog | ique Caméra IP |                         |                                 |          |      |            | ^ |
|     | Système                  | Caméra a      | nalogique      |                         |                                 |          |      |            |   |
|     | Config. système          | Activer       |                |                         | Nom de la caméra                |          |      |            |   |
|     | Maintenance              | $\checkmark$  |                |                         | Camera 01                       |          |      |            |   |
|     | Sécurité                 | $\checkmark$  |                |                         | Camera 02                       |          |      |            |   |
|     | Gestion de caméra        | $\checkmark$  |                |                         | Camera 03                       |          |      |            |   |
|     | Gestion des utilisateurs | $\checkmark$  |                |                         | Camera 04                       |          |      |            |   |
| Ð   | Réseau                   | $\checkmark$  |                |                         | Camera 05                       |          |      |            |   |
| Q.  | Vidéo et audio           | $\checkmark$  |                |                         | Camera 06                       |          |      |            |   |
| 14  | Image                    | $\checkmark$  |                |                         | Camera 07                       |          |      |            |   |
| Ē   | Evènement                | $\checkmark$  |                |                         | Camera 08                       |          |      |            |   |
|     | Stockage                 |               |                |                         |                                 |          |      |            |   |
| Fa  | Détection de véhicule    | E E           | nregistrer     |                         |                                 |          |      |            | ~ |
| 63  | VCA                      | <             | ©201           | 8 Hikvision Digital Tec | hnology Co., Ltd. All Rights Re | eserved. |      | >          |   |

Il faut ensuite définir les flux pour chaque voie dans le menu 'Vidéo et audio', onglet 'Vidéo' :

|           | Local                 | Vidéo Informations d'affi | ichage En flux Canal zéro |        |
|-----------|-----------------------|---------------------------|---------------------------|--------|
|           | Système               | Caméra                    | [A1] Camera 01            | $\sim$ |
| Ø         | Réseau                | Résolution caméra         | 1080P25                   |        |
| <u>Q.</u> | Vidéo et audio        | Type de flux              | Flux principal (normal)   | $\sim$ |
| 1         | Image                 | Type de vidéo             | Flux vidéo                | $\sim$ |
| 圁         | Evènement             | Résolution                | 1920*1080P                | $\sim$ |
|           | Stockage              | Type de débit binaire     | Variable                  | $\sim$ |
| Fo        | Détection de véhicule | Qualité vidéo             | Moyen                     | ~      |
| 8         | VCA                   | Cadence des images        | 15                        | ✓ fps  |
| 0         |                       | Débit binaire maxi        | 2048                      | Kbps   |
|           |                       | Encodage vidéo            | H.264                     | ~      |
|           |                       | H.264+                    | OFF                       | $\sim$ |
|           |                       |                           |                           |        |
|           |                       | Copier sur                | 🖹 Enregistre              | r      |

Il est important de définir le flux secondaire :

| HI         | <b>KVISION</b>          | Vue en direct L                        | .ecture             | Image Co                 | nfiguration                  | admin | E+ Déconnexion |   |
|------------|-------------------------|----------------------------------------|---------------------|--------------------------|------------------------------|-------|----------------|---|
| Ţ          | Local                   | Vidéo Informations                     | d'affichage En flux | Canal zéro               |                              |       |                | ^ |
|            | Système                 | Caméra                                 | [A1] Camera         | a 01 🗸 🗸                 | •                            |       |                |   |
| Ð          | Réseau                  | Résolution caméra                      | 1080P25             |                          |                              |       |                |   |
| ₽;         | Vidéo et audio          | Type de flux                           | Flux second         | laire 🗸 🗸                |                              |       |                |   |
| 14         | Image                   | Type de vidéo                          | Flux vidéo          | ~                        | •                            |       |                |   |
| Ē          | Evènement               | Résolution                             | 352*288             | ~                        | •                            |       |                |   |
| 8          | Stockage                | Type de débit binaire<br>Qualité vidéo | Constant            | ~                        |                              |       |                |   |
| 6          | G Détection de véhicule |                                        | Moyen               | ~                        |                              |       |                |   |
| 6          | VCA                     | Cadence des images                     | 12                  | ~                        | fps                          |       |                |   |
| <i>°</i> 0 |                         | Débit binaire maxi                     | 512                 |                          | Kbps                         |       |                |   |
|            |                         | Encodage vidéo                         | H.264               | ~                        | •                            |       |                |   |
|            |                         |                                        |                     |                          |                              |       |                |   |
|            |                         | Copier su                              | Jr                  | 🖹 Enregistrer            |                              |       |                | ~ |
|            |                         | <                                      | @2019 Hilv          | ision Digital Technology | Co. Ltd. All Rights Reserved |       | >              |   |

Important : l'enregistreur HIKVision doit être à l'heure. Le profil ONVIF doit être activé.

# **3** Paramétrage à effectuer sur le CT Server

#### 3.1 Découverte ONVIF de l'enregistreur HIKvision

La découverte ONVIF de l'enregistreur s'effectue sur l'interface web d'administration du CT Server, dans le menu « Administration » puis « Système ». Une page « Administration Système » s'ouvre. Se rendre à la section « Ajout de caméras » puis « Par détection de caméras ONVIF ». Cliquer sur « Détecter » afin d'identifier l'enregistreur :

 0 v
 bvr\_63
 63
 192.168.0.63
 si dispo. v

Sur la capture ci-dessus, il est nécessaire de « cocher » la ligne comportant l'enregistreur en indiquant le nom d'utilisateur et le mot de passe, puis cliquer sur « Ajouter ».

#### **3.2 Suppression du Code Vue sur l'enregistreur et dupplication de la caméra virtuelle**

Sur le menu de l'interface web d'administration du CT Server, choisir « Administration » puis « Caméras ». Cocher l'enregistreur, puis choisir « Modifier la sélection ». Une fenêtre « Modification des caméras » s'ouvre.

Dans la section « Interface », à la ligne « Code Vue » : il faut supprimer le Code Vue de l'enregistreur. Laisser le champ vide, puis cliquer sur « Enregistrer » (sans fermer la fenêtre « Modification des caméras »).

Nous allons maintenant dupliquer la caméra en créant une caméra virtuelle par canal vidéo. Dans la section « Général », il faut renommer la caméra. Dans notre exemple, la caméra se nomme « DVR\_63 ». Nous duppliquons la caméra en la nommant « DVR\_63-5 » :

|                                   | M                         | DDIFICATION D'UNE CAMERA |  |  |  |
|-----------------------------------|---------------------------|--------------------------|--|--|--|
| La licence compte 1 caméras (le m | aximum est de 20 caméras) |                          |  |  |  |
| - General                         |                           |                          |  |  |  |
|                                   | ID unique de la Caméra:   | 2                        |  |  |  |
|                                   | Nom Caméra:               | DVR_63-5                 |  |  |  |
|                                   | Adresse réseau:           | 192.168.0.63             |  |  |  |
|                                   | lgnorée:                  |                          |  |  |  |
| Capturer image de référence       | Relais vidéo:             | Toujours v               |  |  |  |

En bas de page, **cliquez sur « Ajouter »** (et non « Enregistrer ») **afin de dupliquer la caméra**.

En restant sur la fenêtre « Modification des caméras », choisir la section « Flux ». Cliquer sur le flux afin de faire apparaître l'encadré « Modification du flux », puis choisir un flux à la ligne « Type de flux » :

| - FI | ux   |                                         |                                    |
|------|------|-----------------------------------------|------------------------------------|
|      | C4A  | Rôles: , Détection , Mosaïque bas débit | Qualité d'affichage: Basse qualité |
|      |      |                                         |                                    |
|      |      |                                         |                                    |
|      |      |                                         |                                    |
|      |      |                                         |                                    |
|      |      |                                         |                                    |
|      |      |                                         |                                    |
|      |      |                                         |                                    |
|      |      |                                         |                                    |
|      | Nom  | du flux:                                | C4A                                |
|      | Туре | de flux:                                | ProfileName025 V                   |

Cliquer sur « Appliquer » en bas de l'encadré, puis « Enregistrer » en bas de page.

## 3.3 Modification de la qualité de flux

Si le flux apparaît dans une qualité non désirée (ex : le flux apparaît en basse qualité, alors que l'on souhaite l'avoir en haute qualité), il faut modifier le modèle de l'enregistreur.

Sur l'interface web d'administration du CT Server, choisir « Administration » puis « Modèles ».

Une fenêtre « Configuration Modèles de Caméras » s'ouvre.

Cochez l'option « Tous les modèles » (voir 1 ci-dessous).

Dans la barre de recherche, entrez le nom de l'enregistreur (voir 2 ci-dessous), puis choisissez l'enregistreur (voir 3 ci-dessous) puis cliquez sur « Modifier » dans l'encadré des flux (voir 4 ci-dessous).

| 🝁 CONFIGURATION MODELES DE CAMERAS - Mozilla Firefox (Navigation privée) — 🗆 |                            |                                |                                       |          |      |      |
|------------------------------------------------------------------------------|----------------------------|--------------------------------|---------------------------------------|----------|------|------|
| ○ 👌 192.168.0.106/admin/models/                                              |                            |                                |                                       |          | 0% L | ≣ ל  |
|                                                                              |                            |                                |                                       |          |      |      |
| Supprimer 🗸 Mes modèles 🗸 Tou:                                               | s les modèles 1            |                                | hi <mark>2</mark>                     |          |      |      |
| Familles Ajouter                                                             | Modèles Ajouter            |                                |                                       |          |      | ^    |
| Hikvision                                                                    | ONVIF_DS-7208HUHI-K2       |                                | Modification du flux 'ProfileName003' |          |      | - 1  |
| ONVIF_DS-7208HUHI-K2 3                                                       |                            | Nom *                          | ProfileName003                        | ]        |      | - 1  |
|                                                                              |                            | Famille *                      | ONVIF_DS-7208HUHI-K2%2FP_0820%        |          |      | - 1  |
|                                                                              |                            |                                |                                       | 1        |      | - 1  |
|                                                                              |                            | Utilisateur                    |                                       |          |      | - 11 |
|                                                                              |                            | Mot de passe                   |                                       | affiché  |      | - 11 |
|                                                                              |                            | Url *                          | /Streaming/Unicast/channels/301 5     | ]        |      | - 11 |
|                                                                              | Flux Ajouter               | Port                           | 554 🗘                                 | ]        |      | - 1  |
|                                                                              | ProfileNam                 | Transports du flux             | rtsp                                  | ]        |      | - 1  |
|                                                                              | ProfileNam Défaut Modifier | Encapsulations                 | std,rtsp                              |          |      | - 1  |
|                                                                              | ProfileNam ProfileName003  | Port d'encapsulation           | ¢                                     | ]        |      | - 1  |
|                                                                              | ProfileNam                 | Paramètres spécifiques du flux |                                       | ]        |      | - 1  |
|                                                                              | ProfileNam                 | Multicast                      |                                       |          |      |      |
|                                                                              | ProfileNam                 | Annular Enzariatean Dunliquar  |                                       |          |      |      |
|                                                                              |                            |                                | Annuler Enregistrer Du                | ipiiquei |      | ×    |

Il est maintenant possible de modifier l'**Url** (voir **5** ci-dessus) en indiquant l'url désirée (cf : tableau ci-dessous) :

| canal | Nom du flux | url                                 | qualite |
|-------|-------------|-------------------------------------|---------|
| 01    | 001         | /Streaming/Unicast/<br>channels/101 | Haute   |
|       | 021         | Streaming/Unicast/<br>channels/102  | Basse   |
| 02    | 002         | Streaming/Unicast/<br>channels/201  | Haute   |
|       | 022         | Streaming/Unicast/<br>channels/202  | Basse   |
| 03    | 003         | Streaming/Unicast/<br>channels/301  | Haute   |
|       | 023         | Streaming/Unicast/<br>channels/302  | Basse   |

Dans l'exemple présenté ci-dessus : nous modifions le profil nommé « ProfileName003 » en lui attribuant une url « Streaming/Unicast/channels/301 » (qui corrrespond à un flux en Haute Qualité).

# 3.4 Activation du PTZ

Il est également important d'activer le PTZ (au niveau du modèle) s'il s'agit de caméras pilotables. Pour cela, il faut choisir le modèle (voir 1 ci-dessous) et choisir « Type de PTZ : ONVIF » (voir 2 ci-dessous) :

| 🔶 CONFIGURATION MODELES DE CAMERAS - Mozilla Firefox (Navigation privée) |                               |                                 |                                          |  |  |  |
|--------------------------------------------------------------------------|-------------------------------|---------------------------------|------------------------------------------|--|--|--|
| 🔿 웥 192.168.0.106/admin/models/                                          |                               |                                 |                                          |  |  |  |
| Supprimer 🗸 Mes modèles 🗸 Tou:                                           | s les modèles                 |                                 | hi                                       |  |  |  |
| Familles Ajouter                                                         | Modèles <mark>Ajouter</mark>  |                                 |                                          |  |  |  |
| Hikvision                                                                | ONVIF_DS-7208HUHI-K2 Modifier | Modification du modèle 'ONVIF_D | S-7208HUHI-K2%2FP_0820210510CCWRF9869033 |  |  |  |
| ONVIF_DS-7208HUHI-K2                                                     |                               | Nom *                           | ONVIF_DS-7208HUHI-K2%2FP_0820210510CCWR  |  |  |  |
|                                                                          |                               | Famille *                       | ONVIF_DS-7208HUHI-K2%2FP_0820% V         |  |  |  |
|                                                                          |                               | Commentaire                     |                                          |  |  |  |
|                                                                          |                               |                                 |                                          |  |  |  |
|                                                                          |                               |                                 |                                          |  |  |  |
|                                                                          |                               |                                 |                                          |  |  |  |
|                                                                          | Flux Ajouter                  | Argument canal vidéo            |                                          |  |  |  |
|                                                                          | ProfileNam                    | Valeurs canal vidéo             |                                          |  |  |  |
|                                                                          | ProfileNam Défaut             | Argument taille vidéo           |                                          |  |  |  |
|                                                                          | ProfileNam                    | Valeurs taille vidéo            |                                          |  |  |  |
|                                                                          | ProfileNam                    | Argument compression vidéo      |                                          |  |  |  |
|                                                                          | ProfileNam                    | Valeurs compression vidéo       |                                          |  |  |  |
|                                                                          | ProfileNam                    | Type de PT7                     |                                          |  |  |  |
|                                                                          | C DesfileNew                  | ispe de F 12                    |                                          |  |  |  |

Pour nous assurer que le PTZ sera fonctionnel, il est également à activer dans la caméra. Sur le menu de l'interface web d'administration, choisir « Administration » puis « Caméras ». Une fenêtre « Modification des caméras » s'ouvre : cocher l'option PTZ (voir ci-dessous) :

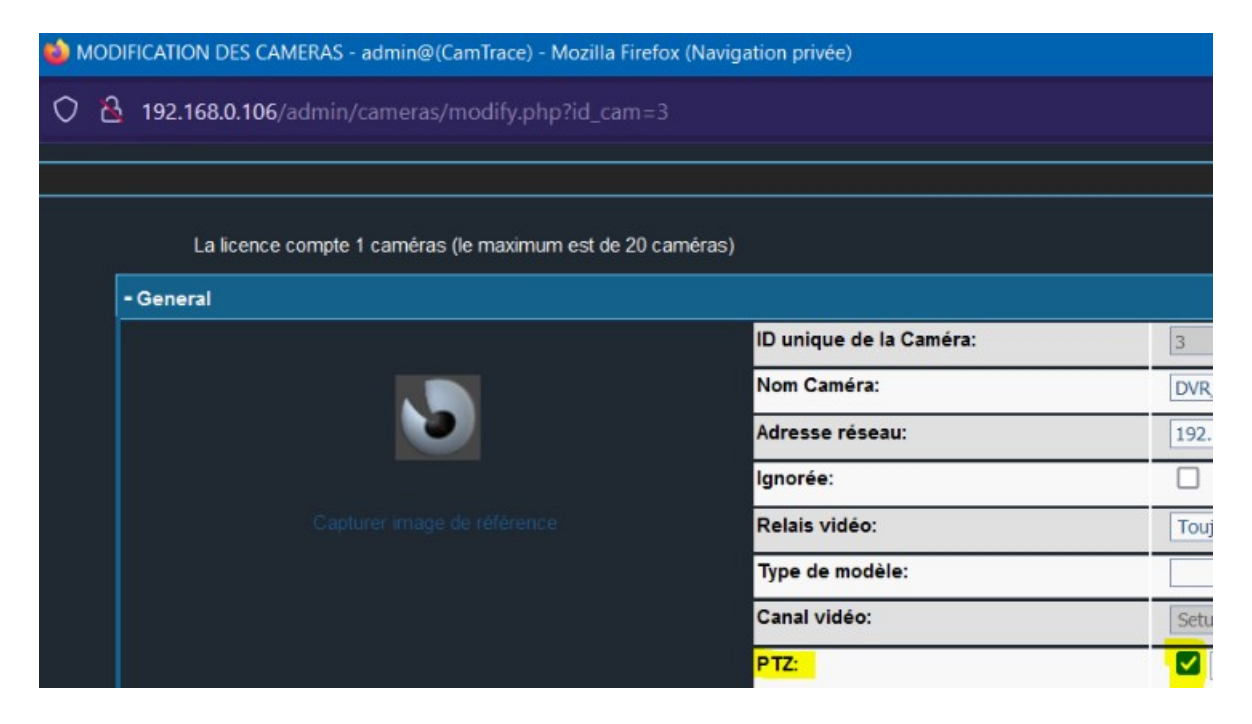

La synchronisation des prédéfinis n'est pas disponible sur les versions CamTrace '8.15.x' (cette fonctionnalité sera disponible sur les versions CamTrace '9.16.x').

Pour vérifier le bon fonctionnement du PTZ, lancer le CamTrace Client en vérifiant que les options « Déplacement continu » et « Zoom continu » sont actifs :

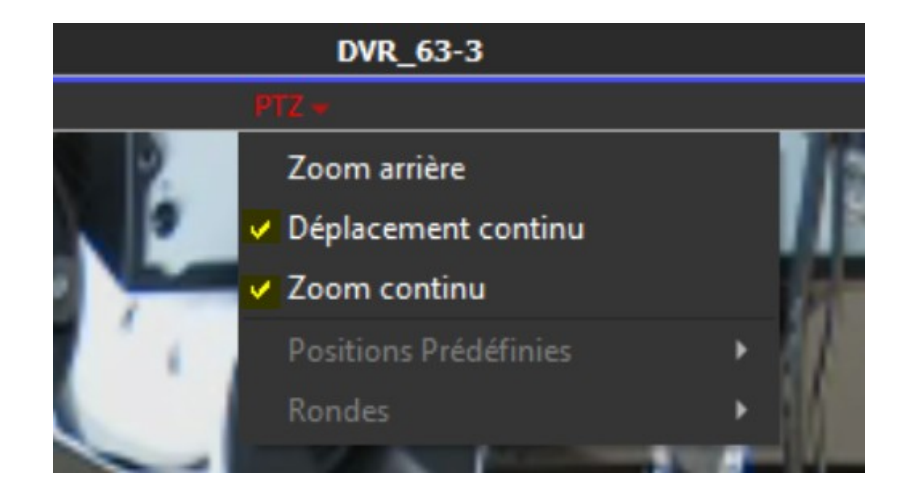

Pour tous renseignements complémentaires :

## www.camtrace.com